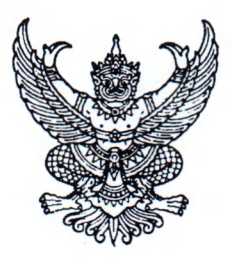

ที่ กค ๐๔๐๓.๒/ ฦ 🤊

กระทรวงการคลัง ถนนพระรามที่ ๖ กทม. ๑๐๔๐๐

#### 🕅 มกราคม ๒๕๖๓

เรื่อง หลักเกณฑ์และวิธีปฏิบัติในการแต่งตั้งตัวแทนหักภาษีเงินได้ ณ ที่จ่าย (e-Withholding Tax) สำหรับส่วนราชการที่ใช้บัตรเติมน้ำมันรถราชการ

เรียน ปลัดกระทรวง อธิบดี ผู้ว่าราชการจังหวัด เลขาธิการ ผู้อำนวยการ ผู้บัญชาการ อธิการบดี

อ้างถึง ๑. หนังสือกระทรวงการคลัง ด่วนมาก ที่ กค ๐๔๐๕.๒/ว ๘๙ ลงวันที่ ๑๘ ธันวาคม ๒๕๕๐ ๒. หนังสือกระทรวงการคลัง ที่ กค ๐๔๐๓.๒/ว ๑๓๖ ลงวันที่ ๒๖ ธันวาคม ๒๕๖๑

สิ่งที่ส่งมาด้วย คู่มือบริการตัวแทนหักภาษี ณ ที่จ่าย บัตรฟลีทการ์ด (e-Withholding Tax) สำหรับหน่วยงานภาครัฐ

ตามหนังสือที่อ้างถึง กระทรวงการคลังได้กำหนดหลักเกณฑ์และขั้นตอนการใช้บัตรเติมน้ำมัน รถราชการ เพื่อเป็นทางเลือกให้กับส่วนราชการในการเติมน้ำมันรถราชการ นอกเหนือจากการเติมน้ำมัน ด้วยเงินสด คูปอง หรือใบสั่งจ่ายน้ำมัน ทำให้มีระบบการควบคุม และการบริหารค่าใช้จ่ายเกี่ยวกับค่าน้ำมันเชื้อเพลิง ของหน่วยงานอย่างมีประสิทธิภาพ และต่อมาได้กำหนดหลักเกณฑ์และวิธีปฏิบัติในการจ่ายเงินค่าบัตร เติมน้ำมันรถราชการและบัตรเครดิตราชการผ่านระบบอิเล็กทรอนิกส์ นั้น

กระทรวงการคลังขอเรียนว่า เพื่อให้ส่วนราชการที่ใช้จ่ายผ่านบัตรเติมน้ำมันรถราชการ ดำเนินการหักภาษีเงินได้ ณ ที่จ่าย ให้เป็นไปตามกฎหมายกำหนด และสามารถนำเงินส่งให้แก่กรมสรรพากร แบบเบ็ดเสร็จผ่านระบบอิเล็กทรอนิกส์ จึงเห็นสมควรกำหนดหลักเกณฑ์และวิธีปฏิบัติในการแต่งตั้งตัวแทน หักภาษีเงินได้ ณ ที่จ่าย (e-Withholding Tax) สำหรับส่วนราชการที่ใช้บัตรเติมน้ำมันรถราชการ ดังนี้

๑. ให้ส่วนราชการติดต่อสถาบันผู้ให้บริการบัตรเติมน้ำมันรถราชการ เพื่อสมัครใช้บริการ ตัวแทนหักภาษีเงินได้ ณ ที่จ่าย และจัดทำหนังสือแต่งตั้งตัวแทนและมอบอำนาจ พร้อมเอกสารประกอบ ตามที่สถาบันผู้ให้บริการกำหนด

 ๒. เมื่อส่วนราชการนำบัตรเติมน้ำมันรถราชการไปใช้ สถาบันผู้ให้บริการจะดำเนินการชำระเงิน ให้แก่สถานีบริการน้ำมันแทนส่วนราชการ โดยหักภาษีเงินได้ ณ ที่จ่าย ในอัตราร้อยละ ๑ ของยอดการใช้น้ำมัน จากสถานีบริการน้ำมันทุกสิ้นวัน และจะนำเงินส่งให้แก่กรมสรรพากรแทนส่วนราชการภายในวันที่ ๗ ของเดือนถัดไป พร้อมทั้งจัดส่งเอกสาร/รายงานให้แก่ส่วนราชการ และกรมสรรพากร ตามวิธีการที่สถาบัน ผู้ให้บริการกำหนด

๓. เมื่อส่วนราชการได้รับใบแจ้งยอดการใช้จ่าย ให้ดำเนินการตรวจสอบกับหลักฐาน การชำระเงินให้ถูกต้องตรงกัน และชำระเงินค่าบัตรเติมน้ำมันรถราชการภายในระยะเวลาที่ใบแจ้งยอด การใช้จ่ายกำหนด

๔. ส่วนราชการ ...

๔. ส่วนราชการและสถานีบริการน้ำมันสามารถเรียกดูหนังสือรับรองการหักภาษี ณ ที่จ่าย
 (๕๐ ทวิ) และเอกสารอื่นที่เกี่ยวข้องจากระบบของสถาบันผู้ให้บริการ ดังนี้

๔.๑ ส่วนราชการที่ใช้บัตรเติมน้ำมันรถราชการ KTB Fleet Card เรียกดูเอกสาร ผ่านระบบ Krungthai Corporate Online ตามขั้นตอนในคู่มือบริการตัวแทนหักภาษี ณ ที่จ่าย บัตรฟลีทการ์ด (e-Withholding Tax) สำหรับหน่วยงานภาครัฐ รายละเอียดปรากฏตามสิ่งที่ส่งมาด้วย

๔.๒ ส่วนราชการที่ใช้บัตรเติมน้ำมันรถราชการ TMB Fleet Card เรียกดูเอกสารผ่าน TMB Web Fleet Service ได้ทาง https://webfleet.tmbbank.com

ทั้งนี้ การสมัครใช้บริการตัวแทนหักภาษีเงินได้ ณ ที่จ่าย บัตรเติมน้ำมันรถราชการ (e-Withholding Tax) ผ่านระบบอิเล็กทรอนิกส์ ส่วนราชการไม่ต้องชำระค่าธรรมเนียมให้แก่สถาบันผู้ให้บริการ

จึงเรียนมาเพื่อโปรดทราบ และแจ้งให้เจ้าหน้าที่ที่เกี่ยวข้องเพื่อทราบและถือปฏิบัติต่อไป

ขอแสดงความนับถือ

(Some Wind

(นายจักรกฤศฏิ์ พาราพันธกุล) รองปลัดกระทรวงการคลัง หัวหน้ากลุ่มภารกิจด้านรายจ่ายและหนี้สิน

กรมบัญชีกลาง กองการเงินการคลังภาครัฐ โทร. ๐ ๒๑๒๗ ๗๐๐๐ ต่อ ๔๙๒๗ โทรสาร ๐ ๒๑๒๗ ๗๑๘๙

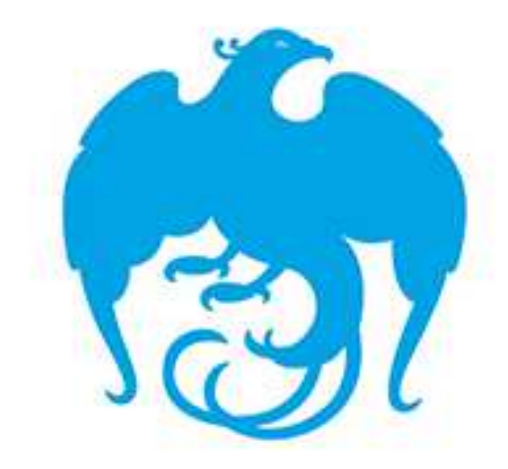

# คู่มือบริการตัวแทนหักภาษี ณ ที่จ่าย บัตรฟลีทการ์ด (e-Withholding Tax)

สำหรับหน่วยงานภาครัฐ

**Retail Payment Solution Team** 

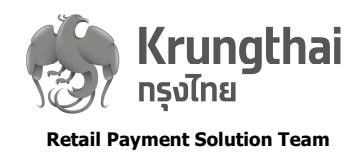

# คำนำ

ตามที่ ธนาคารได้ให้บริการบัตรฟลีทการ์ด (Fleet Card) ตั้งแต่วันที่ 9 ธันวาคม 2552 เป็นต้น มา นั้น

เพื่อเป็นการเพิ่มประสิทธิภาพการให้บริการ และอำนวยความสะดวกให้ทับลูกค้าหน่วยงาน ภาครัฐ ธนาคารได้เพิ่มบริการตัวแทนหักภาษี ณ ที่จ่าย บัตรฟลีทการ์ด (e-Withholding Tax) ซึ่ง เป็นบริการที่ธนาคารรับเป็นผู้กระทำการแทนลูกค้าหน่วยงานภาครัฐที่ใช้บริการบัตรฟลีทการ์ด ในการ นำส่งภาษีเงินได้หัก ณ ที่จ่าย 1% ให้กับกรมสรรพากร พร้อมทั้งจัดส่งเอกสาร/รายงานให้กับลูกค้า และกรมสรรพากร ตาม FTP File หรือ Web Service ในรูปแบบและระยะเวลาที่กรมสรรพากรกำหนด ผ่านช่องทางระบบ Krungthai Corporate Online

ในการนี้ เพื่อให้ผู้ใช้งานของหน่วยงานภาครัฐ ที่ใช้บริการตัวแทนหักภาษี ณ ที่จ่าย บัตร ฟลีทการ์ด (e-Withholding Tax) ผ่านระบบ Krungthai Corporate Online มีความรู้ความเข้าใจ ในระบบ ธนาคารจึงได้จัดทำคู่มือ User Manual เพื่ออำนวยความสะดวทในการใช้งานระบบ Krungthai Corporate Online ได้อย่างมีประสิทธิภาพต่อไป

คณะผู้จัดทำหวังเป็นอย่างยิ่งว่า คู่มือปฏิบัติงานบริการตัวแทนหักภาษี ณ ที่จ่าย บัตรฟลีท การ์ด (e-Withholding Tax) หน่วยงานภาครัฐ ฉบับนี้จะเป็นประโยชน์ต่อท่าน หากมีข้อผิดพลาด ประการใด ทางคณะผู้จัดทำขออภัยไว้ ณ ที่นี้ด้วย

ทีม Retail Payment Solution

สายงานทลยุทธ์และผลิตภัณฑ์รายย่อย

17 ทันยายน 2562

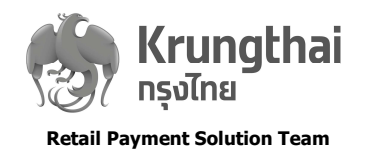

\_

# สารบัญ

| บทที่ 1 ข้อมูลพื้นฐานเกี่ยวกับบริการ                                                                                                    | <u>หน้า</u>                                |
|----------------------------------------------------------------------------------------------------|--------------------------------------------|
| บริการตัวแทนหักภาษี ณ ที่จ่าย บัตรฟลีทการ์ด<br>(e-Withholding Tax)                                                                                                    | 4                                          |
| Function โดยทั่วไปของ KTB Corporate Online                                                                                                    | 4                                          |
| บทที่ 2 เริ่มต้นการใช้งาน                                                                                                    |                                            |
| เกี่ยวทับระบบงาน                                                                                                    | 4                                          |
| การเข้าสู่ระบบ KTB Corporate Online                                                                                                    | 5                                          |
| เที่ยวทับผู้ใช้งาน                                                                                                    | 5                                          |
| ขั้นตอบการสำราจ Service "e-WHT"                                                                                                    | 6                                          |
| บทที่ 3 ขั้นตอนการใช้งานบริการ KTB e-Withholding Tax                                                                                                    |                                            |
| บทที่ 3 ขั้นตอนการใช้งานบริการ KTB e-Withholding Tax<br>การเรียกดู หนังสือรับรองการหักภาษี ณ ที่จ่าย<br>การเรียกดู แบบยื่นรายการภาษีเงินได้หัก ณ ที่จ่าย<br>การเรียกดู รายงานแสดงรายละเอียดภาษีหัก ณ ที่จ่าย                                                                                                    | 8<br>9<br>10                               |
| บทที่ 3 ขั้นตอนการใช้งานบริการ KTB e-Withholding Tax<br>การเรียกดู หนังสือรับรองการหักภาษี ณ ที่จ่าย<br>การเรียกดู แบบยื่นรายการภาษีเงินได้หัก ณ ที่จ่าย<br>การเรียกดู รายงานแสดงรายละเอียดภาษีหัก ณ ที่จ่าย<br>การเรียกดู สถานะและเอกสารการชำระภาษีหัก ณ ที่จ่าย                                                                                                    | 8<br>9<br>10<br>11                         |
| บทที่ 3 ขั้นตอนการใช้งานบริการ KTB e-Withholding Tax<br>การเรียกดู หนังสือรับรองการหักภาษี ณ ที่จ่าย<br>การเรียกดู แบบยื่นรายการภาษีเงินได้หัก ณ ที่จ่าย<br>การเรียกดู รายงานแสดงรายละเอียดภาษีหัก ณ ที่จ่าย<br>การเรียกดู สถานะและเอกสารการชำระภาษีหัก ณ ที่จ่าย<br>ชัวอย่างเอกสาร                                                                                                    | 8<br>9<br>10<br>11                         |
| บทที่ 3 ขั้นตอนการใช้งานบริการ KTB e-Withholding Tax<br>การเรียกดู หนังสือรับรองการหักภาษี ณ ที่จ่าย<br>การเรียกดู แบบยื่นรายการภาษีเงินได้หัก ณ ที่จ่าย<br>การเรียกดู รายงานแสดงรายละเอียดภาษีหัก ณ ที่จ่าย<br>การเรียกดู สถานะและเอกสารการชำระภาษีหัก ณ ที่จ่าย<br><b>ตัวอย่างเอกสาร</b><br>หนังสือรับรองการหักภาษี ณ ที่จ่าย (50 ทวี)                                                               | 8<br>9<br>10<br>11<br>12<br>13             |
| บทที่ 3 ขั้นตอนการใช้งานบริการ KTB e-Withholding Tax<br>การเรียกดู หนังสือรับรองการหักภาษี ณ ที่จ่าย<br>การเรียกดู แบบยื่นรายการภาษีเงินได้หัก ณ ที่จ่าย<br>การเรียกดู รายงานแสดงรายละเอียดภาษีหัก ณ ที่จ่าย<br>การเรียกดู สถานะและเอกสารการชำระภาษีหัก ณ ที่จ่าย<br><b>ตัวอย่างเอกสาร</b><br>หนังสือรับรองการหักภาษี ณ ที่จ่าย (50 ทวิ)<br>แบบยื่นรายการภาษีเงินได้หัก ณ ที่จ่าย (ภ.ง.ด.53)           | 8<br>9<br>10<br>11<br>12<br>13<br>15       |
| บทที่ 3 ขั้นตอนการใช้งานบริการ KTB e-Withholding Tax การเรียกดู หนังสือรับรองการหักภาษี ณ ที่จ่าย การเรียกดู แบบยื่นรายการภาษีเงินได้หัก ณ ที่จ่าย การเรียกดู รายงานแสดงรายละเอียดภาษีหัก ณ ที่จ่าย การเรียกดู สถานะและเอกสารการชำระภาษีหัก ณ ที่จ่าย ตัวอย่างเอกสาร หนังสือรับรองการหักภาษี ณ ที่จ่าย (50 กวี) แบบยื่นรายการภาษีเงินได้หัก ณ ที่จ่าย (ภ.ง.ด.53) รายงานแสดงรายละเอียดภาษีหัก ณ ที่จ่าย | 8<br>9<br>10<br>11<br>12<br>13<br>15<br>15 |

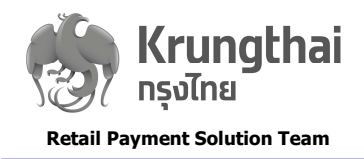

# บทที่ 1 ข้อมูลพื้นฐานเกี่ยวกับบริการ

### <mark>บริการด้วแทนหักภาษี ณ ที่จ่าย บัตรฟลีทการ์ด (e-Withholding Tax)</mark>

บริการด้วแทนหักภาษี ณ ที่จ่าย บัตรฟลีทการ์ด (e-Withholding Tax) - เป็นบริการที่ธนาคารรับเป็นผู้ทระทำการ แทนลูทค้าหน่วยงานภาครัฐที่ใช้บริการบัตรฟลีทการ์ด ในการนำส่งภาษีเงินได้หัก ณ ที่จ่าย 1 % ให้กับกรมสรรพาทร พร้อมทั้ง จัดส่งเอทสาร/ รายงานให้กับลูทค้า และทรมสรรพาทร ตาม FTP File หรือ Web Service ในรูปแบบและระยะเวลาที่ กรมสรรพากรทำหนด

ผู้ใช้บริการ(ลูกค้าหน่วยงานภาครัฐ) จะเห็นข้อมูลในแถบ e-WHT 4 แถบย่อย คือ W/H Cert, RD-Report, Daily Report และ Tax Withheld & Paid ใช้สำหรับเรียกดูหนังสือรับรองการหักภาษี ณ ที่จ่าย, แบบยื่นรายการภาษีเงินได้หัก ณ ที่ จ่าย, รายงานแสดงรายละเอียดภาษีหัก ณ ที่จ่าย และติดตามสถานะการชำระภาษีเงินได้หัก ณ ที่จ่าย ตามลำดับ

#### Function โดยทั่วไปของระบบ KTB Corporate Online

Krungthai Lorporate Unline เปนบรการ Internet Banking ของธนาคารทอานวยความสะดวทเหกบลูกคาทลุม นิติบุคคล หน่วยงานราชการและรัฐวิสาหทิจ รวมถึงลูกค้าบุคคล เพื่อให้สามารถบริหารจัดการทางด้านการเงิน ซึ่งนอกจากบริการ ด้านข้อมูลแล้ว ลูกค้ายังสามารถใช้บริการจัดการทางการเงินทั้ง 4 ด้าน ได้แท่

1.บริทารโอนเงิน และ จ่ายเงิน

2.บริการเรียกเก็บเงิน

3.บริการสภาพคล่อง

4.บริการด้านข้อมูล

ลูทค้าสามารถทำรายการได้ด้วยตนเองผ่านเว็บไซต์ของธนาคาร และผ่าน Application on mobile โดยรองรับ ระบบปฏิบัติการ iOS และ Android เพื่อให้ลูทค้าสามารถเข้าถึงบริการทางการเงินได้ทุกที่ทุกเวลา สะดวก รวดเร็ว ใช้งานง่าย อีก ทั้งยังปลอดภัยด้วยเทคโนโลยีสมัยใหม่ ซึ่งสามารถใช้บริการได้ตลอด 24 ชั่วโมง

้สำหรับ Krungthai Corporate Online Function ที่เที่ยวข้องทับบริการตัวแทนหักภาษี ณ ที่จ่าย บัตรฟลีทการ์ด

(e-Withholding Tax) หน่วยงานภาครัฐ ได้แก่

• e-WHT - เป็นแถบสำหรับเรียกดูเอกสารต่างๆ ที่เกี่ยวข้องกับการนำส่งภาษีเงินได้หัก ณ ที่จ่าย และการติดตาม สถานะการชำระภาษีเงินได้หัก ณ ที่จ่าย

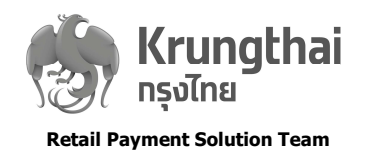

## บทที่ 2 เริ่มต้นการใช้งาน

### เกี่ยวกับระบบงาน

หลังจาทตกลงใช้บริการ โดยได้จัดทำเอทสารสัญญาข้อตกลง ทันเรียบร้อยแล้ว ธนาคารจะทำทารเพิ่ม Service "e-WHT" ให้ทับผู้ใช้บริการ โดยผู้ใช้บริการสามารถตรวจสอบ Service ได้ โดย Company Admin ซึ่งแบ่งผู้ใช้งานเป็น 2 กลุ่ม ได้แท่

•Company Admin Maker : ทำหน้าที่ใน เพิ่ม/ลด/แท้ไข และทำหนดสิทธิการใช้ระบบงาน ให้แท่ ผู้ใช้งานในระดับต่าง ๆ ตามนโยบายของแต่ละบริษัท/หน่วยงาน ทั้งนี้ Company Admin Maker สามารถเรียกดูข้อมูลของ บริษัท/หน่วยงาน ใน ส่วนที่ทางธนาคารป้อนข้อมูลไว้ได้

•Company Admin Authorizer : ทำหน้าที่พิจารณาอนุมัติ หรือ ปฏิเสธ รายการที่ Company Admin Maker สร้างและทำหนดรหัสผ่าน (Password) ให้ทับผู้ใช้งานที่ได้รับการอนุมัติให้ใช้งานในระบบได้

### ิการเข้าสู่ระบบ KTB Corporate Online

ผู้ใช้งานสามารถเข้าสู่ระบบงาน ได้ทางระบบ Internet ที่ www.ktb.co.th และเลือก ลูกค้าองค์กรขนาดใหญ่>บริการ Krungthai Corporate Online ระบบงานจะนำท่านเข้าสู่หน้าจอ Login เพื่อเข้าใช้งานในระบบด้วย รหัสลับ 3 ชุดอันได้แท่

1. Company ld เป็นรหัสที่จะแจ้งว่าท่านเป็นผู้ใช้งานเป็นของบริษัทใด

2. User ld เป็นรหัสประจำตัวของผู้ใช้งาน

3. Password เป็นรหัสลับเฉพาะของผู้ใช้งานแต่ละคน ที่ Company Admin จะเป็นผู้ทำหนดให้ และระบบงานจะบังคับ ให้ผู้ใช้งานเปลี่ยนรหัสลับทันที่ในการเข้าใช้งานครั้งแรท

| https://www.kt                                                                                                    | b.co.th                                                                                                    |
|----------------------------------------------------------------------------------------------------|----------------------------------------------------------------------------------------------------|
| Krungthai   Please Sign In   Company ID   I   User ID   Password   ZFAPassword   Suptracipu2                                                                                                    | Welcome to         Krungthai Corporate Online         tiporate call center         O2 111 99999                                             |
| ข้อตกลงและเงื่อนใขการใช้บริการ   ดูมือการ Reset Password   ความเป็นส่วนตัว   ดิตต่อเรา<br>Best viewed at 1024 x 768 screen resolution. MSIE 8 or higher, Google Chrome 49 or higher. Copyright ©<br>2013 Krung Thai Bank PCL, all Richts Reserved. | For any further questions, please feel free to contact us at:<br>Krungthai Corporate Call Center Tel.02-111-9999 (Business Day: 8.00-19:00) |

Krungthai Corporate Online for Government sector Tel. 02-111-1144 (24 Hours)

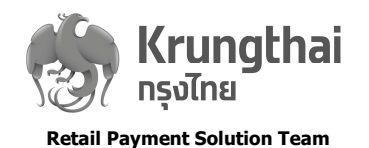

### เกี่ยวทับผู้ใช้งาน

ระบบงานได้จัดเตรียมทาร Set ระดับผู้ใช้งาน ไว้เพื่อเป็นการรักษาความปลอดภัยในทารทำรายทาร การเลือททำหนด ผู้ใช้งาน ขึ้นอยู่ทับขนาดของธุรทิจ และนโยบายด้านความปลอดภัยในทารทำรายทารทางทารเงินอิเล็ททรอนิทส์ของบริษัท <mark>สิทธิการทำงานทั่วไปของ User มีดังนี้</mark>

•••Company User Maker : การทำรายการที่เกี่ยวข้องกับ Financial นั้น Company Maker ทำหน้าที่เป็นผู้ Key สร้างรายการแล้ว Submit ส่งไปให้ Company Authorizer เพื่อตรวจสอบรายการต่อไป

•••Company User Authorizer : ทำหน้าที่ในการตรวจสอบความถูกต้องและอนุมัติรายการตามระดับการอนุมัติที่ ทำหนดที่ Company Maker / Checker ส่งเข้ามา

•••Company User Single : ทำหน้าที่เหมือนกับ Company Maker/Checker/Authorizer แต่มีความแตกต่างกัน ตรงที่ Company User Single สามารถ Approve รายการ Financial ต่างๆด้วยตนเองได้

### ้ขั้นตอนการตรวจสอบ Service "e-WHT"

เข้าสู่ Website ของธนาคาร www.ktb.co.th และเลือทบริการ Krungthai Corporate Online Login เข้าสู่ ระบบงาน ด้วยรหัสลับ 3 ชุดของ Company Admin Maker เมื่อเข้าสู่ระบบงานเรียบร้อยแล้ว เริ่มการตรวจสอบ Service ใน ระบบดังนี้

Click Main Menu ระบบงานจะแสดงรายละเอียดของ Service ตามที่ บริษัท/หน่วยงาน ตกลงใช้บริการไว้

| စ္စာ Krungthai<br><sup>nşoIne</sup> |                     |              | Hi, s<br>SINGLE1@EWHT019746 - | ingle1 (Single User) 👰<br>การรถไฟแห่งประเทศไทย | logout |
|-------------------------------------|---------------------|--------------|-------------------------------|------------------------------------------------|--------|
| Menu                                |                     |              |                               |                                                | ×      |
| * Favorite                          | Account Information | S Receivable | 🕹 Download                    | (6) e-WHT                                      |        |
|                                     | Account Summary     | Online       | Download                      | • e-WHT                                        |        |
| Account<br>Summary                  |                     | Download     |                               |                                                |        |
|                                     |                     |              |                               |                                                |        |
|                                     |                     |              |                               |                                                | >      |
|                                     |                     |              |                               |                                                |        |
|                                     |                     |              |                               |                                                |        |
|                                     |                     |              |                               |                                                |        |
|                                     |                     |              |                               |                                                |        |
|                                     |                     |              |                               |                                                |        |

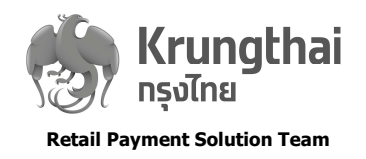

# <mark>บทที่ 3 ขั้นตอนการใช้งานบริการ KTB e-Withholding Tax</mark>

# เข้าสู่ระบบ Krungthai Corporate Online

https://www.ktb.co.th

#### ้ การ Login เข้าสู่ระบบของ Company Maker / Authorizer / User Single

- 1. เข้าสู่ web site ของธนาคาร www.ktb.co.th และเลือกบริการ KTB Corporate Online
- 2. Login เข้าสู่ระบบงาน ด้วยรหัสลับ 3 ชุดของ Company Maker / Authorizer / User Single

| ເຊິ່ງ Krungthai<br>ກຣຸ່ນໄກຍ                                                                                                    |                                                                                                    |
|----------------------------------------------------------------------------------------------------|----------------------------------------------------------------------------------------------------|
| Please Sign In                                                                                                    | Welcome to<br>Krungthai Corporate Online                                                                                                    |
| Company ID                                                                                                    | ี่ ช่องทางพิเศษเพื่อลูกค้า<br>ธรทิจและหม่ายงามภาครัฐ                                                                                        |
| User ID                                                                                                    | KTB Corporate Call Center                                                                                                    |
| Password                                                                                                    |                                                                                                    |
| 2FAPassword 🛞                                                                                                    |                                                                                                    |
| Login                                                                                                    |                                                                                                    |
| <u>สิมรงโสผ่าน?</u>                                                                                                    | 1 2 Contraction                                                                                                    |
| ข้อตกลงและเงื่อนไขการใช้บริการ   ดู่มีอการ Reset Password   ความเป็นส่วนด้ว   ดิตต่อเรา<br>Best viewed at 1024 x 768 screen resolution. MSIE 8 or higher, Google Chrome 49 or higher. Copyright ©<br>2013 Krumo Thai Bank PCI - All Rinhts Reserved | For any further questions, please feel free to contact us at:<br>Krungthai Corporate Call Center Tel.02-111-9999 (Business Day: 8.00-19:00) |

- ai Corporate Call Center Tel.02-111-9999 (Business Dav: 8.00-19:00)
- 💪 Krungthai Corporate Online for Government sector Tel. 02-111-1144 (24 Hours)

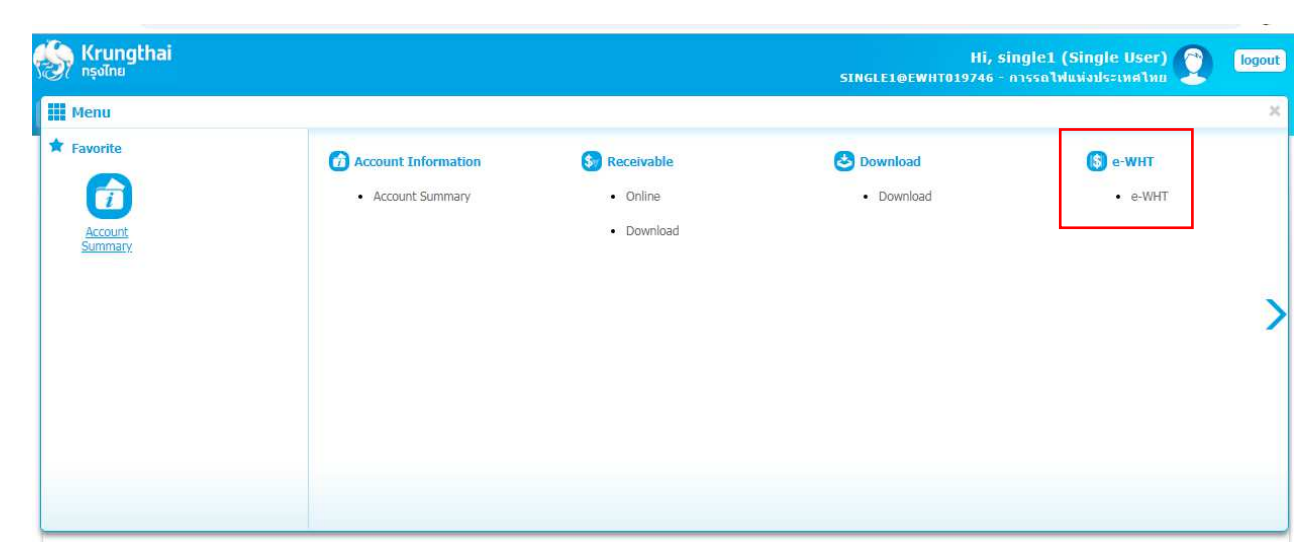

3. เลือทแถบบริการ e-WHT บน Main Menu ระบบงานจะแสดง แถบคำสั่งต่าง ๆ ดังนี้

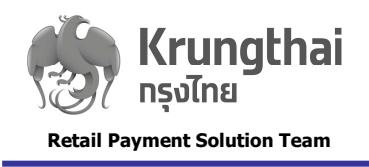

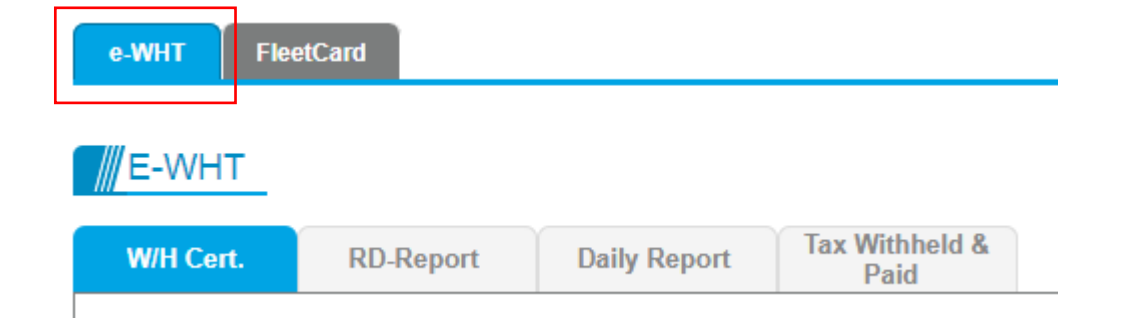

| 1. W/H Cert            | : | บริการเรียกดู หนังสือรับรองการหักภาษี ณ ที่จ่าย (50 ทวิ)                                                   |
|------------------------|---|----------------------------------------------------------------------------------------------------|
| 2. RD-Report           | : | บริการเรียกดู แบบยื่นรายการภาษีเงินได้หัก ณ ที่จ่าย (ภ.ง.ด.53)<br>ประเภทต่างๆ โดยแสดงทั้งใบปะหน้า และใบแนบ |
| 3. Daily Report        | : | บริการเรียกดู รายงานแสดงรายละเอียดภาษีหัก ณ ที่จ่าย                                                        |
| 4. Tax Withheld & Paid | : | บริการเรียกดู สถานะและเอกสารการชำระภาษีหัก ณ ที่จ่าย (ภ.ง.ด.53<br>และใบเสร็จรับเงินจากกรมสรรพากร)          |

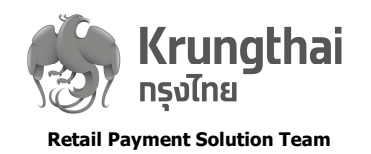

# <mark>ทารเรียกดู หนังสือรับรองการหักภาษี ณ ที่จ่าย (50 ทวิ)</mark>

- 1. Click ແກບ W/H Cert
- 2. ทำหนดเงื่อนไขในการเรียกดูข้อมูล ดังนี้
  - เลือกฉบับของหนังสือรับรองการหักภาษี ณ ที่จ่าย : ฉบับที่ 1,2 / ใบแทน
  - เลือท Specific Date : วันที่ตามเดือนและปีภาษี เช่น From 01-01-2018 To 31-01-2018
- Click ปุ่ม Report ระบบงานจะ Display หนังสือรับรองการหักภาษี ณ ที่จ่ายตามเงื่อนไขที่เรียก โดยผู้ใช้งานสามารถสั่ง พิมพ์ หรือบันทึกเป็นไฟล์เก็บไว้ได้
  - \*\*\* ทรณีที่ต้องการเรียกดูหนังสือรับรองการหักภาษี ณ ที่จ่ายด้วยเงื่อนไขอื่นๆ เพิ่มเติมสามารถเรียกได้ดังนี้
  - · Payee Tax ld : เลขประจำตัวผู้เสียภาษีของผู้ถูกหักภาษี
  - Payee Name : ชื่อของผู้ถูกหักภาษี
  - Pay Type : Fleet Card

| 🛞 Krungthai<br>กรุงไทย              |                                                  | Hi, single1 (Single User)<br>SINGLE1@EWHT019746 - การรถไฟแห่งประเทศไทย |
|-------------------------------------|--------------------------------------------------|------------------------------------------------------------------------|
| 🟫 Home 🎽 Inbox                      |                                                  | Current Time: 13 Mar 2019 14:                                          |
| e-WHT FleetCard                     |                                                  |                                                                        |
| E-WHT                               |                                                  |                                                                        |
| W/H Cert. RD-Report Daily Report    | Tax Withheld &<br>Paid                           |                                                                        |
| Please specify searching criteria : |                                                  |                                                                        |
| หนังสือรับรองการหักภาษี ณ ที่จ่าย : | สำหรับผู้ถูกหักภาษี ณ ที่จ่าย (ฉบับที่ 1,2)      |                                                                        |
|                                     | 🔍 สำหรับผู้หักภาษี ณ ที่จ่าย (ฉบับที่ 3,4)       |                                                                        |
|                                     | 🔍 ใบแทนสำหรับผู้ถูกหักภาษี ณ ที่จ่าย (ฉบับที่ 1) |                                                                        |
| Specific Date From                  | 13-03-2019 <b>To</b> 13-03-2                     | 2019 (ระบุได้ไม่เกิน 3 เดือบ)                                          |
| Payer Tax Id:<br>Payer Name:        | 3393274011111<br>สาขานานาเหนือ 16281             |                                                                        |
| Payee Tax Id :                      |                                                  |                                                                        |
| Payee Name :                        |                                                  |                                                                        |
| Pay Type :                          | All                                              |                                                                        |
|                                     | All<br>Transfer                                  | Report Cancel                                                          |
|                                     | Fleet Card                                       |                                                                        |

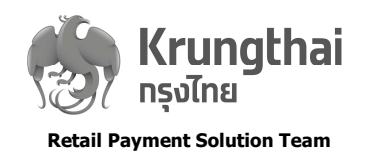

# <mark>การเรียกดู แบบยื่นรายการภาษีเงินได้หัก ณ ที่จ่าย</mark>

- 1. Click ແກບ RD-Report
- 2. ทำหนดเงื่อนไขในการเรียกดูข้อมูล ดังนี้
  - เลือก Report Type : ประเภทรายงาน (Monthly)
  - เลือท Month, Year : เดือนและปีภาษี
  - เลือก WHT Type : ประเภทแบบยื่นรายการภาษีเงินได้หัก ณ ที่จ่าย (ภ.ง.ด.53)
  - เลือท ประเภทเอทสาร : เป็นใบปะหน้า หรือใบแนบ
  - Pay Type : Fleet Card
- Click ปุ่ม Report ระบบงานจะ Display แบบยื่นรายการภาษีเงินได้หัก ณ ที่จ่ายตามเงื่อนไขที่เรียก โดยผู้ใช้งานสามารถสั่ง พิมพ์ หรือบันทึกเป็นไฟล์เก็บไว้ได้

| <b>Krungthai</b><br>/ กรุงไทย |                                                |                     |     |              |               | SINGLE1@F | Hi, sing<br>EWHT019746 - הו | lle1 (Single User) 🔮 🕻<br>รรถไฟแห่งประเทศไทย |
|-------------------------------|------------------------------------------------|---------------------|-----|--------------|---------------|-----------|-----------------------------|----------------------------------------------|
| Home 🎽 Inbox                  |                                                |                     |     |              |               |           |                             | Current Time: 13 Mar 2019 14:                |
| e-WHT FleetCard               |                                                |                     |     |              |               |           |                             | _                                            |
| W/H Cert. RD-R                | eport Daily Report T                           | ax Withheld<br>Paid | 1 & |              |               |           |                             |                                              |
| Report Type :                 | Monthly                                        | Month :             | 03  | ×            | Year :        | 2562      | ×                           |                                              |
| Payer Tax Id :<br>WHT Type :  | 3393274011111<br>ກ.ง.ต.53                      | •                   |     | ประเภทเอกสาร | Cultry Cultry | หน้า      |                             |                                              |
| Pay Type :                    | All<br>All<br>Transfer<br>Cheque<br>Fleet Card |                     |     |              | 🖲 ໃນແນງ       | U         |                             | Report Cancel                                |

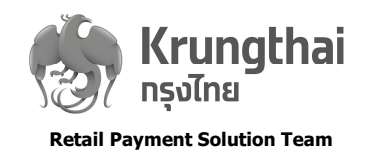

# <mark>ทารเรียกดู รายงานแสดงรายละเอียดภาษีหัก ณ ที่จ่าย</mark>

- 1. Click ແກບ Daily Report
- 2. ทำหนดเงื่อนไขในการเรียกดูข้อมูล ดังนี้
  - Specific Date : วันที่ตามเดือนและปีภาษี เช่น From 01-01-2018 To 31-01-2018
  - WHT Type : ประเภทแบบยื่นรายการภาษีเงินได้หัก ณ ที่จ่าย (ภ.ง.ด.53)
  - Pay Type : Fleet Card

 Click ปุ่ม Report ระบบงานจะ Display รายงานแสดงรายละเอียดภาษีหัก ณ ที่จ่าย แยกตาม<u>หมายเลขบัญชีบัตรฟลีทการ์ด</u> โดยผู้ใช้งานสามารถสั่งพิมพ์ หรือบันทึกเป็นไฟล์เก็บไว้ได้

| A Hone Linbox          e-WHT       FleetCard         Image: Contract Time: 13 Mar 2019 14         Image: Contract Time: 13 Mar 2019 14         Image: Contract Time: 14 Mar 2019 14         Image: Contract Time: 14 Mar 2019 14         Image: Contract Time: 14 Mar 2019 14         Image: Cont                                                                                                    | Rrungthai<br>nşolna                 |                                  |               | Hi, single1 (Single User) 🔮 🕻 🚺 |
|----------------------------------------------------------------------------------------------------|-------------------------------------|----------------------------------|---------------|---------------------------------|
| e-WHT     FeetCard     Image: Control of the second of the second of the seco | Home 🎽 Inbox                        |                                  |               | Current Time: 13 Mar 2019 14:   |
| W/H Cert.       RD-Report       Daily Report       Tax Withheld & Paid         Image: Please specify searching criteria :       Specific Date       From       13-03-2019       To       13-03-2019         Payer Tax Id :       3393274011111       3393274011111       To       13-03-2019       Image: (SELY lia Tuining 3 unant)                                                                                                    | e-WHT FleetCard                     |                                  |               |                                 |
| W/H Cert.       RD-Report       Daily Report       Tax Withheld & Paid         Image: Please specify searching criteria :       Specific Date       From       13-03-2019       To       13-03-2019         Payer Tax Id :       3393274011111       3393274011111       To       13-03-2019       Image: (%224 Tax Tax Tax Tax Tax Tax Tax Tax Tax Tax                                                                                                    | E-WHT                               |                                  |               |                                 |
| <ul> <li>Please specify searching criteria :</li> <li>Specific Date From 13-03-2019</li> <li>Payer Tax Id : 3393274011111</li> <li>To 13-03-2019</li> </ul>                                                                                                    | W/H Cert. RD-Report                 | Daily Report Tax Withheld & Paid |               |                                 |
| Specific Date         From         13-03-2019         To         13-03-2019           Payer Tax Id :         3393274011111         3393274011111         13-03-2019         13-03-2019                                                                                                    | Please specify searching criteria : |                                  |               |                                 |
| Payer Tax Id : 3393274011111                                                                                                    | Specific Date From                  | 13-03-2019                       | To 13-03-2019 | 🛄 (ระบุได้ไม่เกิน 3 เดือน)      |
|                                                                                                    | Payer Tax Id :                      | 3393274011111                    |               |                                 |
| WHT Type : ภ.ง.ต.53 ▼                                                                                                    | WHT Type :                          | ภ.ง.ด.53 🔹                       |               |                                 |
| Pay Type : All 🔻                                                                                                    | Pay Type :                          | All                              |               |                                 |
| All<br>Transfer Cancel                                                                                                    |                                     | All<br>Transfer                  |               | Report Cancel                   |
| Cheque<br>Fleet Card                                                                                                    |                                     | Cheque<br>Fleet Card             |               |                                 |

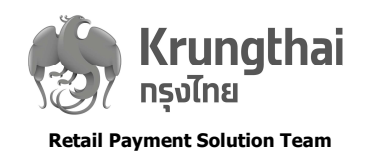

# <mark>ทารเรียกดูสถานะและเอกสารการชำระภาษีหัก ณ ที่จ่าย Tax Withheld & Paid</mark>

เมื่อถึงวันที่ 1-7 ของเดือนถัดไป ระบบจะประมวลผลรายทารหัทภาษี ณ ที่จ่ายตลอดทั้งเดือนที่ผ่านมา และนำส่ง ภาษีหัท ณ ที่จ่าย ให้แก่ทรมสรรพาทรแทนผู้ใช้งาน และ<u>ตั้งแต่วันที่ 9 ของเดือนเป็นต้นไป</u> ผู้ใช้งานสามารถติดตาม สถานะและเรียกดูเอทสารทารชำระภาษีหัท ณ ที่จ่าย จากทรมสรรพาทร

- 1. Click unv Tax Withheld & Paid
- 2. ทำหนดเงื่อนไขในการเรียกดูข้อมูล ดังนี้
  - เลือก Report Type : ประเภทรายงาน (Monthly)
  - เลือก Month, Year : เดือนและปีภาษี
  - เลือก WHT Type : ประเภทแบบยื่นรายการภาษีเงินได้หัก ณ ที่จ่าย (ภ.ง.ด.53)
- 3. Click ปุ่ม Search ระบบงานจะ Display สถานะและรายการชำระภาษีหัก ณ ที่จ่าย ตามเงื่อนไขที่เรียก

Click Present date เพื่อเรียกดูใบแนบ ภ.ง.ด.53

Click download เพื่อเรียกดูเอกสารการชำระภาษี(ภ.ง.ด.53) และใบเสร็จรับเงิน จากกรมสรรพากร พร้อมสั่งพิมพ์หรือ บันทึกเป็นไฟล์เท็บไว้ได้

| FleetCard e-WHT                 |                          |                                           |            |
|---------------------------------|--------------------------|-------------------------------------------|------------|
| E-WHT                           |                          |                                           |            |
| W/H Cert. RD                    | Report Daily Rep         | nt Paid                                   |            |
| Report Type :<br>Payer Tax Id : | Monthly<br>0994000188919 | ▼ Month: 01 ▼ To Month: 01 ▼ Year: 2562 ▼ |            |
| WHT Type :                      | All                      | •                                         |            |
|                                 | All                      |                                           | Search Can |
|                                 | ภ.ง.ต.1<br>กงคว          |                                           | Can        |
|                                 | ภ.ง.ด.3                  |                                           |            |
|                                 | ภ.ง.ด.53                 |                                           |            |

| With Cert.       RD.Report       Daily Report       Tax Withheld & Paid         Please specify searching criteria :                                                                                                    | E-WHT                                      |            |                   |                       |                 |           |                     |          |                      |         |
|----------------------------------------------------------------------------------------------------|--------------------------------------------|------------|-------------------|-----------------------|-----------------|-----------|---------------------|----------|----------------------|---------|
| Please specify searching criteria :         Report Type :       Monthly       ▼         Payer Tax Id :       0994000188919         WHT Type :       n.s.n.5.3         Present Date       Tax Month       WHT Type         Total Income Amount       Tax Withheld & Paid       Status         Remark       Down         05/02/2019       01       n.s.n.53       859       2,549,163.69       25,492.72       Uploaded       Upload files success       Down         05/02/2019       01       n.s.n.53       859       2,549,163.69       25,492.72       Uploaded       Upload files success       Down         1       Total Debit Account Transfer to RD Account       25,492.72       Uploaded       Upload files success       Down         1       Total Debit Account Transfer to RD Account       25,492.72       Uploaded       Upload files success       Down                                                                                                    | W/H Cert.                                  | RD-R       | eport Daily Repor | t Tax Withheld & Paid |                 |           |                     |          |                      |         |
| Report Type : Monthly v       Month: 01 v       To       Month : 01 v       Year : 2562 v         Payer Tax Id : 0994000188919         WHT Type :       n.s.s.3 v       Search       Ca         Present Date       Tax Month       WHT Type       Total Trcs.       Total Income Amount       Tax Withheld & Paid       Status       Remark       Down         06/02/2019       01       n.s.s.53       859       2,549,163.69       25,492.72       Uploaded       Uploaded Bies success       Down         06/02/2019       01       n.s.s.63       859       2,549,163.69       25,492.72       Uploaded       Uploaded Bies success       Down         Total Debit Account Transfer to RD Account       25,492.72       Uploaded       Uploaded Bies success       Down                                                                                                    | <ul> <li>Please specif</li> </ul>          | y searchin | g criteria :      |                       |                 |           |                     |          |                      |         |
| Payer Tax Id: 0994000188919         WHT Type :       n.s. n.53       •         Search Ca         Present Date       Tax Month       WHT Type       Total Trcs.       Total Income Amount       Tax Withheld & Paid       Status       Remark       Down         06:02/2019       01       n.s. n.s. 53       659       2,549,163.69       25,492.72       Uploaded       Upload files success       Down         Debit Account Transfer to RD Account       25,492.72       Status                                                                                                    | Repor                                      | t Type :   | Monthly           | Month : 01            | ▼ To Month:     | 01 🔻      | Year: 2562 v        |          |                      |         |
| WHT Type:       n.s.n.53       Image: Search line of line of | Payer                                      | Tax Id :   | 0994000188919     |                       |                 |           |                     |          |                      |         |
| Present Date       Tax Month       WHT Type       Total Trcs.       Total Income Amount       Tax Withheld & Paid       Status       Remark       Down         06/02/2019       01       n.s.s.53       859       2,549,163.69       25,492.72       Uploaded files success       Down         Total Debit Account Transfer to RD Account       25,492.72       Uploaded       Upload files success       Down         Total Unit for Descent Transmitter       260       25,492.72       100       100       100                                                                                                    | WHT                                        | Type :     | ภ.ง.ด.53          | •                     |                 |           |                     |          |                      |         |
| Present Date         Tax Month         WHT Type         Total Trcs.         Total Income Amount         Tax Withheld & Paid         Status         Remark         Down           08/02/2019         01         n.st.e.53         859         2,549,163.69         25,492.72         Uploaded lies success         Down           Total Debit Account Transfer to RD Account         25,492.72         Uploaded lies success         Down                                                                                                    |                                            |            |                   |                       |                 |           |                     |          | Search               | Cance   |
| 06/02/2019         01         n.v.e.53         859         2,549,163.69         25,492.72         Uploaded         Upload files success         Dow           Total Debit Account Transfer to RD Account         25,492.72         Uploaded         Upload files success         Dow                                                                                                    | Present Date                               | Tax Mont   | h WHT Type        | Total Trcs.           | Total Income Am | ount      | Tax Withheld & Paid | Status   | Remark               | Downloa |
| Total Debit Account Transfer to RD Account 25,492.72                                                                                                    | 06/02/2019                                 | 01         | ภ.ง.ด.53          | 859                   | 2,5             | 49,163.69 | 25,492.72           | Uploaded | Upload files success | Downlo  |
| Tel: Weit for Descent Transaction 950                                                                                                    | Total Debit Account Transfer to RD Account |            |                   |                       |                 |           | 25,492.72           |          |                      |         |
| Iotal Walt for Present Hansaction 009                                                                                                    |                                            |            |                   |                       |                 |           | 050                 |          |                      |         |

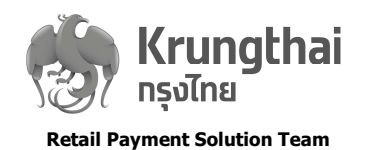

### ตัวอย่างเอกสาร

## ด้วอย่างหนังสือรับรองการหักภาษี ณ ที่จ่าย (50 ทวิ)

|     | ลมันที่ 3 (สำหรับผู้ทักภาษี ณ ที่จ่าย ไข้แนบหรือมกับแบบแสดงรายการภาษี) |
|-----|------------------------------------------------------------------------|
| - 1 |                                                                        |

|                                                   |                                                                                                    | CALIFIC CALIFY 201                                                                                                    |
|---------------------------------------------------|----------------------------------------------------------------------------------------------------|----------------------------------------------------------------------------------------------------|
| ในกาษีอากร (13 หลัก) [0]                          | 1075370                                                                                                    |                                                                                                    |
|                                                   | (Vienerape                                                                                                    | ດຍູໂມຍິແຫນ່ຫາກຄົນໃຫາການ                                                                                                    |
| ในภาษีอากร (13 หลัก) [0][                         | 1075 370                                                                                                    | 0 0 8 8 2                                                                                                    |
|                                                   |                                                                                                    |                                                                                                    |
| ໄພກາສີລາຄາ (13 หลัก) []<br>                       | 1075-440                                                                                                    |                                                                                                    |
|                                                   | Lundown                                                                                                    |                                                                                                    |
| (2) n.a.n.in Rint                                 | (3) n.o.n.2                                                                                                    | (4) n.s.e.3                                                                                                    |
| (o) n.a.w.3n                                      | (7) n.e.m.53                                                                                                    |                                                                                                    |
| ้วน เดอน<br>หรือปีภาษี ที่จ่าย                    | จำนวนเงิน <mark>ที่</mark> จ่าย                                                                                                    | คาษทุนค<br>และนำส่งไว้                                                                                                    |
|                                                   |                                                                                                    |                                                                                                    |
|                                                   |                                                                                                    |                                                                                                    |
|                                                   |                                                                                                    |                                                                                                    |
|                                                   |                                                                                                    |                                                                                                    |
|                                                   |                                                                                                    |                                                                                                    |
|                                                   |                                                                                                    |                                                                                                    |
|                                                   |                                                                                                    |                                                                                                    |
|                                                   |                                                                                                    |                                                                                                    |
|                                                   |                                                                                                    |                                                                                                    |
|                                                   |                                                                                                    |                                                                                                    |
|                                                   |                                                                                                    |                                                                                                    |
|                                                   |                                                                                                    |                                                                                                    |
|                                                   |                                                                                                    |                                                                                                    |
|                                                   |                                                                                                    |                                                                                                    |
|                                                   |                                                                                                    |                                                                                                    |
|                                                   |                                                                                                    |                                                                                                    |
|                                                   |                                                                                                    | 11,100-01,10 - 01110 - 01110                                                                                                    |
|                                                   |                                                                                                    |                                                                                                    |
|                                                   |                                                                                                    |                                                                                                    |
|                                                   |                                                                                                    |                                                                                                    |
| 31/08/2560                                        | 871.97                                                                                                    | 8.7                                                                                                    |
|                                                   |                                                                                                    |                                                                                                    |
|                                                   |                                                                                                    |                                                                                                    |
| de la data da da da da da da da da da da da da da | 07-07                                                                                                    |                                                                                                    |
| IN THE REP TRANSPORT                              | 6/1.9/                                                                                                    | 8.7                                                                                                    |
| กองทุกประกับสังคน                                 | บาท กองทุนสารองเดือ                                                                                                    | งมีหมาร                                                                                                    |
| 🔲 (3) ออกไห้ครั้งเคียว                            | (4) ấu 1 (1                                                                                                    | int)                                                                                                    |
| andras Frankrister<br>1990 - 2000<br>31 - 2000    | าวร่างคับถูกค้องครงกับคว<br>                                                                                                    | มมจริงทุกประการ<br>มงวน 🧑                                                                                                    |
|                                                   | ระสารรับสังค์ไม่สารรับ<br>เลาะรับรรับสังค์ได้แกรง<br>ระสารรับสังค์ได้แกรง<br>เลาะรับรรับสังค์ได้แกรง<br>(13 หลัก) [0]-[<br>เลาะรับรรับรับสังค์ได้แกรง<br>เลาะรับรรับรับสังค์ได้<br>(2) ก.จ.ค.3ก [2]<br>(3) ก.จ.ค.3ก [2]<br>รับรรับรับรับรรับรรับ<br>เลาะรับรรับรรับสังค์ไม่สารรับรรับรรับ<br>เลาะรับรรับรรับรรับรรับรรับรรับรรับรรับรรับ | <ul> <li>มนการีอากร (13 พลัก) [0] - 1 [0 [7 [5] - 3 [7 ] 0</li> <li>เลขารีอากร (13 พลัก) [0] - 1 [0 [7 [5] - 3 [7 ] 0</li> <li>เลขารีอากร (13 พลัก) [0] - 1 [0 [7 [5] - 4 [4] 0</li> <li>เลขารีอากร (13 พลัก) [0] - 1 [0 [7 [5] - 4 [4] 0</li> <li>เลขารีอากร (13 พลัก) [0] - 1 [0 [7 [5] - 4 [4] 0</li> <li>เลขารีอากร (13 พลัก) [0] - 1 [0 [7 [5] - 4 [4] 0</li> <li>เลขารีอากร (13 พลัก) [0] - 1 [0 [7 [5] - 4 [4] 0</li> <li>เลขารีอากร (13 พลัก) [0] - 1 [0 [7 [5] - 4 [4] 0</li> <li>เลขารีอากร (13 พลัก) [0] - 1 [0 [7 [5] - 4 [4] 0</li> <li>เลขารีอากร (13 พลัก) [0] - 1 [0 [7 [5] - 4 [4] 0</li> <li>เลขารีอากร (13 พลัก) [0] - 1 [0 [7 [5] - 4 [4] 0</li> <li>เลขารีอากร (13 พลัก) [0] - 1 [0 [7 [5] - 4 [4] 0</li> <li>เลขารีอากร (13 พลัก) [0] - 1 [0 [7 [5] - 4 [4] 0</li> <li>เลขารีอากร (13 พลัก) [0] - 1 [0 [7 [5] - 4 [4] 0</li> <li>เลขารีออากร (13 พลัก) [0] - 1 [0 [7 [5] - 4 [4] 0</li> <li>เลขารออกร (13 พลัก) [0] - 1 [0 [7 [5] - 4 [4] 0</li> <li>เลขารออกร (13 พลัก) [0] - 1 [0 [7 [5] - 4 [4] 0</li> <li>เลขารออกร (13 พลัก) [0] - 1 [0 [7 [5] - 4 [4] 0</li> <li>เลขารออกร (13 พลัก) [0] - 1 [0 [7 [5] - 4 [4] 0</li> <li>เลขารออกร (13 พลัก) [0] - 1 [0 [7 [5] - 4 [4] 0</li> <li>เลขาร (13 พลัก) [0] - 1 [0 [7 [5] - 4 [4] 0</li> <li>เลขาร (13 พลัก) [0] - 1 [0 [7 [5] - 4 [4] 0</li> <li>เลขาร (13 พลัก) [0] - 1 [0 [7 [5] - 4 [4] 0</li> <li>เลขาร (13 พลัก) [0] - 1 [0 [7 [5] - 4 [4] 0</li> <li>เลขาร (13 พลัก) [0] - 1 [0 [7 [5] - 4 [4] 0</li> <li>เลขาร (13 พลัก) [1] - 1 [1] (13 พลัก) [1] (13 พลัก) [1] (13</li></ul> |

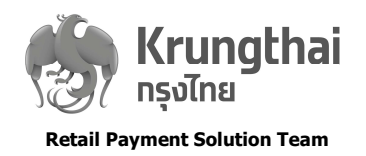

### ้ตัวอย่างแบบยื่นรายการภาษีเงินได้หัก ณ ที่จ่าย ภ.ง.ด.53

| Z                                                  |                                                                                                    | แบบยื่นรายการ<br>ตามมาดรา 3<br>และการเสียภาษีตามม                         | รภาษีเงินใต้ารักณฑี่จ่<br>มหาร และมาตรา 69 ทวิ<br>าศรา 65 จัดวา แห่งประมาดวิ           | າຍ<br>ສຽງດາ                                                                                                    | ภ.ง.ด.53                                    |  |
|----------------------------------------------------|----------------------------------------------------------------------------------------------------|---------------------------------------------------------------------------|----------------------------------------------------------------------------------------|----------------------------------------------------------------------------------------------------|---------------------------------------------|--|
| ลขประจำตัวผู้เอี่ยง                                | ล <mark>ายี่อาคร(13หลัก)* 0</mark> -                                                                                             | 1075-3                                                                    | 7001-97-8                                                                              |                                                                                                    | นำส่งภาษีตาม                                |  |
| (ระ<br>องประจำดัวผู้เอีย<br>เอ่ผู้มีหน้าที่หัดดารี | าะสุมทบาทหลลาม ณ หราย)<br>ลาชื่อาดร (ของผู้มิทบ้าที่หัลล<br>ใบผู้ไม่มีเลขประจำด้วดีเสียสา<br>รัณ ที่อาย (หน่วยงาน):              | ามี ณ ที่จ่าย<br>มีอากร(2311ลัก)                                          | 🗌 (1) มาครา 3 เครส แห่งประมวอรัษฎาคร<br>🔲 (2) มาครา 65 จัควา แห่งประมวอรัษฎาคร         |                                                                                                    |                                             |  |
| พรู อิชัมส์<br>ที่อยู่: อาคาร                      | น์ เดเบื้อ จำตัด (มหาชม) (บอ:<br>                                                                                                | แรงวอารกรุงไทย ไม่ฐาม<br>ขที่ ชั้นที่                                     | ะผู้กระทำการแหน)<br>หมู่บ้าน                                                           | (3) มาครา 69                                                                                                    | ານີ້ ແກ່ກປະະນວລະັນງາລະ                      |  |
| เลขที่1111<br>ถนน<br>อำเภอเขต เมตพ                 | หมู่ที<br>ระนคร                                                                                                    | ครอก/ขอย<br>คำบอแเขวง แขวงเสา<br>อังหวัด.กรุงเหน                          | เชิงข้า<br>พมพานอร                                                                     | 🗹 ตื่มปลดิ                                                                                                    | 🗆 ยี่แพื่มติมครั้งที่                       |  |
| รหัสไปรษณีย์ [1<br>ดือนที่อ่ายเงินได้พี            | . 0 1 0 0 โทรดิพท<br>งประเมิน (ให้ทำเครื่องห                                                                                     | (<br>มาย * ✔ * องใน *□*                                                   | หน้าชื่อเดือน) พ.ศ. 2580                                                               | ใบเสร็จเล่มที่                                                                                                    | ยงที่บาท                                    |  |
| ] (1) มกราคม<br>] (2) คุมภาพันธ์<br>] (3) มีนาคม   | (4) เมษายน<br>(3) พฤษภาคม<br>(6) มีอุนายน                                                                                        | <ul> <li>(7) ครกฎาคม</li> <li>(8) สิงหาคม</li> <li>(9) คันอาอน</li> </ul> | (10) คุณาคม<br>(11) พฤศจิกายน<br>(12) ขึ้นวาคม                                         | องชื่อ<br>วันที่                                                                                                    | ผู้รับเงิน                                  |  |
| มีรายละเฮี<br>รายการที่แ                           | ยคลารพัลเป็นรวยผู้มีเงินได้<br>เนบอย่างโค อย่างหนึ่ง ดังโ                                                                        | โปรากฏดาม<br>โ                                                            | <ul> <li>โบแหบ ค.จ.6</li> <li>หรือ</li> <li>สื่อบันทึดในร<br/>(ตามหนังถือแอ</li> </ul> | <ol> <li>รรร ที่แนบมาพร้อมนี้ :</li> <li>ระบบตอมพิวเตอร์ ที่แนบมาพร้</li> <li>เดงความประสงค์ฯ ทะเบียนรับ</li> </ol> | จำนวน3ราย<br>จำนวน1แฟน<br>จำนวนราย<br>จำนวน |  |
|                                                    |                                                                                                    | อรุปราย                                                                   | ลารภาษีที่นำส่ง                                                                        | )(                                                                                                    | อำนวนตื่น                                   |  |
|                                                    | <ol> <li>รวมยอดเงินได้ทั้งสิ้น</li> <li>รวมยอดภาษิที่นำส่งท่</li> <li>เงินเพิ่ม (ถ้ามี)</li> <li>รวมยอดภาษิที่นำส่งท่</li> </ol> | ถึงสิ้น<br>ไงสิ้น และเงินเพิ่ม (2. +                                      |                                                                                        |                                                                                                    | 2,079 48<br>20 82<br>20 82                  |  |

(.....) คำแหน่ง

ยื่นวันที่ เดือน

| monorial-tractor taxe |  |  |  |
|-----------------------|--|--|--|
|                       |  |  |  |
|                       |  |  |  |
|                       |  |  |  |

 Krungthai

 กรุงไทย

 Retail Payment Solution Team

#### ໃບແ**ບບ ກ.**ນ.ດ. 53

| an<br>Au | เฉขประจำสังคู่เขียลายีจากระบรหลักๆ- (คงผู่ไม่ในได้)<br>เฉขประจำสังคู่เขียลายีจากระบรหลักๆ (คงผู่ไม่ในได้)<br>พัฒิษูในเมืองประจำสุริธีการมีการ (ภาพธี)(*)                                                                                                    | BINI                                                                              |                                                         | านระเว็จพลั่มวรั                               | จำนวนเป็นเลขย์ | 0                    |       |                     |      |
|----------|----------------------------------------------------------------------------------------------------|-----------------------------------------------------------------------------------|---------------------------------------------------------|------------------------------------------------|----------------|----------------------|-------|---------------------|------|
| 1        | ร้วยฉารโรงของเรื่องจากเป็นไม่ดี<br>เปลี่ยนรูปเป็นหนึ่งไข่และ ก็เสียงในส่วนที่สำคัญและ<br>เลยไปกับการที่ ความหาย สมมาร์ ความหาย สามาร์                                                                                                    | slaŭkynez<br>fordaj                                                               | รับ เสือบ ปี ชื่อช                                      | 0 ປະນວກເປັນໃຫ້<br>ສຳນັກເປັນວ່ານ                | inn<br>añ      | ວ່ານວນເປັນທີ່ວ່າຊຽນວ | łai   | ร์ขับเฉขาร์สังครั้ง | - mp |
| 0006     | 0 1075 44000 1<br>+ 1075 44000 1<br>* มัวสัท ปะท. สำคัด (มะชาวอน)<br>* 155 อนเมือาวด์รือสิด แรวงระเร็กร เรษ<br>กระเทพของานคร 10900                                                                                                    | 0 8<br>1 1 1                                                                      | . 31/08/2560.                                           | เป็านี้างถึงเพล                                | 1.00           |                      | . 97. | A.:                 | 9    |
| 007      | 0 1075 44000 1                                                                                                    | 0 8<br>1 1                                                                        | .31/08/2560.                                            | สาปาสันเชื้อเพลิ                               | 1.00           |                      | .77.  |                     | 4    |
| 008      | กรุณทหมหานะร 10900<br>0 1075 44000<br>- 1075 - 14000<br>- 1075 - 14000<br>- 1007 5<br>- 1000 - 1000<br>- 1000 - 1000<br>- 10 | 0-8                                                                               | . 31/08/2560.                                           | ยาวไปมันเชื้อเหล                               | 1.00           | 1,075                |       |                     |      |
| -        | ***: 555 อนเม็การศึลติด แระระดุรักร เรด<br>กรุงเทพเลงาานคร 10900                                                                                                    |                                                                                   |                                                         |                                                |                |                      |       |                     |      |
|          |                                                                                                    |                                                                                   | ]                                                       |                                                |                |                      |       |                     |      |
|          |                                                                                                    |                                                                                   | ]                                                       |                                                |                |                      |       |                     |      |
|          | fag                                                                                                    |                                                                                   |                                                         |                                                |                |                      |       |                     |      |
| Alm      | าวมชองพิศ                                                                                                    | นได้แระอาน์ที่                                                                    | จำสง (บังโปรรมพื้นไข                                    | ที่หมาย ค.ศ. ค.ศ. ค.ศ. ค.ศ. ค.ศ. ค.ศ. ค.ศ. ค.ศ | (đũ))          | 2,079                | 46    | 20 8                | 2    |
|          | อทคลุ<br>ทั่วรับรายยิ้นสาวะไร เช่น สามายหน้า สามฟะกู้อาโอย์ ออ<br>ไวดัน เดิมปินทย เดิมสามแปงของกำไร สาเขาร่วงราร สาย<br>เพราะทั่งโรงเรียน สาขึ้งเอริ้องพิมฟลิล สาขึ้งพิยพอทาง<br>วันอ้านโลกอัง ปอ ทั่วว งอง) สาม้างทำของ สาม้างโหนดา<br>อ ๆ เมืองอากการสงเหรียนการของรางไอโนการประกาล<br>เทพมพงคินอ้า สามโอประกินในการก็อ ของ                                                                                                    | คณี้ยพิมพ์จา ต<br>เอบปัญริ สาออ<br>สารเสษตร (ชวง<br>ราชวิช สวนชอ<br>สารแฟอชั่น สา | วงเบี้ย<br>รอบข<br>พร้อข่าว<br>หรือข่าวโยชน์<br>รรังโชล | auto<br>dram                                   | 4              | r-k-                 | ;     | (snedu              | 2    |

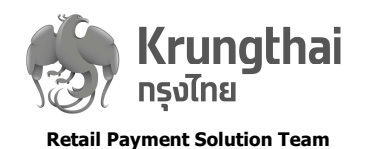

# ตัวอย่าง รายงานแสดงรายละเอียดภาษีหัก ณ ที่จ่าย

| ใบสรุป ภ.ง.ด. 53<br>ประจำวันที่: 31/08/2560<br>Payment Type : |                                                           |                                                                | Daily Withholding Tax Report                               |                                         |                       |                                    |                    |                                            | Payer Name : ทรู วิชั่นส์ เคเน็ล จำกัด (มหาชน)<br>เลขประจำดัวผู้เสียภาษ์อากร: 0107537001978 |             |                              |              |
|---------------------------------------------------------------|-----------------------------------------------------------|----------------------------------------------------------------|------------------------------------------------------------|-----------------------------------------|-----------------------|------------------------------------|--------------------|--------------------------------------------|---------------------------------------------------------------------------------------------|-------------|------------------------------|--------------|
|                                                               |                                                           |                                                                |                                                            |                                         |                       |                                    |                    |                                            |                                                                                             |             | แผ่นที่ 1/1                  |              |
| สำดับ<br>ที่                                                  | สำดับที่ใน<br>หนังสือรับรอง<br>การหักภาษี<br>ณ ที่จ่าย    | เลขประจำดัว<br>บัตรประชาชน<br>(ของผู้มีเงินได้)                | เลขที่ประจำ<br>ด้วผู้เสียภาษี<br>อากร(ของผู้มี<br>เงินได้) | ชื่อผู้มีเงินได้<br>ที่อยู่ผู้มีเงินได้ | วว/ดด/พ.ศ.<br>ที่จ่าย | ประเภทเงินได้พึง<br>ประเมินที่จ่าย | อัตรา<br>ภาษี<br>% | จำนวนเงินที่จ่าย<br>ในครั้งนี้<br>(บาท.สด) | จำนวนเงินภาษี<br>ที่หักและน่าส่ง<br>ในครั้งนี้<br>(บาท.สด)                                  | เงือน<br>ไข | หมายเลขเช็ค/<br>หมายเลขบัญชี | หมาย<br>เหตุ |
| 1                                                             | 0006                                                      |                                                                | 0107544000108 บริว<br>มห                                   | ษัท ปตท. จำกัด (<br>าชน)                | 31/08/2560            | ค่าน้ำมันเชื้อเพลิง                | 1.00               | 871.97                                     | 8.74                                                                                        | 1           |                              |              |
| 2                                                             | 0007                                                      |                                                                | 0107544000108 บริบ<br>มห                                   | ษัท ปตท. จำกัด (<br>าชน)                | 31/08/2560            | ด่าน้ำมันเชื้อเพลิง                | 1.00               | 130.77                                     | 1.31                                                                                        | 1           |                              |              |
| 3                                                             | 0008                                                      |                                                                | 0107544000108 บริบ<br>มห                                   | ายน)<br>ษัทปตท.จำกัด (<br>าชน)          | 31/08/2560            | ด่าน้ำมันเชื้อเพลิง                | 1.00               | 1,076.72                                   | 10.77                                                                                       | 1           |                              |              |
| รวมยอด<br>***รวม<br>เงื่อนไข                                  | แงินได้และภาษีที่ป<br>ยอดเงินได้และภา<br>การหักภาษีให้กรอ | าส่งในหน้านี้<br>ษีที่น่าส่งรวมจนถึงเ<br>กดังนี้ : - หัก ณ ที่ | เน้านี้***<br>จ่ายกรอก 1, - ออกใเ                          | <b>หัตลอดไปกรอก 2,</b> - ออ             | กให้ครั้งเดียวกรอก 3  |                                    |                    | 0.00                                       | 0.00                                                                                        |             |                              |              |
| ลงชื่อผู้                                                     | alu                                                       |                                                                | หน่วยงาเ                                                   | ш                                       |                       |                                    |                    |                                            |                                                                                             |             |                              |              |
| ดำแหน่ง                                                       | ,                                                         |                                                                | )<br>วันที่                                                | เดือน                                   | พ.ศ                   |                                    |                    |                                            |                                                                                             |             |                              |              |
| ลงชื่อผู้                                                     | รับ                                                       |                                                                | หน่วยงา                                                    | u                                       |                       |                                    |                    |                                            |                                                                                             |             |                              |              |
| ดำแหน่ง                                                       |                                                           |                                                                | )<br>วันที่                                                | เดือน                                   | พ.ศ                   |                                    |                    |                                            |                                                                                             |             |                              |              |
|                                                               |                                                           |                                                                |                                                            |                                         |                       |                                    |                    |                                            |                                                                                             |             |                              |              |

### ตัวอย่าง ใบเสร็จรับเงินจากกรมสรรพากร

| l.                                                                                                    | แสร็จรับเงิน                                            |
|----------------------------------------------------------------------------------------------------|---------------------------------------------------------|
| หน่วยรับชำระ สำนักบริหารการคลังและรายได้ กรมสรรท<br>ผู้ชำระภาษีอากร บริษัท ทร วิชั่นส์ เคเบิ้ล จำกัด (มหาช | ากร                                                     |
| ง<br>เลขประจำตัวผู้เสียภาษีอากร/เลขประจำตัวประชาชน 01                                                      | 07537001978 สาขา 0                                      |
| ผู้รับเงิน มอรู้นี้ เอี้ยวพัทธากา                                                                          |                                                         |
| ผู้อำนวยการสำนักบริหารการคลังและรายได้/ผู้รับมอบอำนา                                                       | ง (นางมลฐินี เอี้ยวพิทยากุล)                            |
| วันซำระเงิน/วันนำส่ง 10/09/2560                                                                            | เดือน/ปีภาษี 08/2560                                    |
| เลขที่ใบเสร็จ 60100418167                                                                                  |                                                         |
| จำนวนเงิน ************20.82 บาท                                                                            |                                                         |
| (ยี่สิบบาทแปดสิบสองสตางค์)                                                                                 | 5.N.                                                    |
| หมายเลขอ้างอิง P5300001582                                                                                 | Digitally signed<br>by THE<br>REVENUE                   |
| ภ.ง.ด.53 อินเทอร์เน็ต                                                                                      | DEPARTMENT<br>(EPA)<br>Date: 2560.09.13<br>06:30:02 ICT |

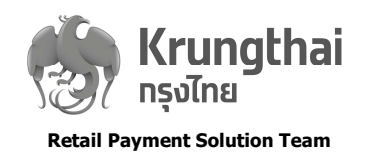

### ์ ตัวอย่าง แบบยื่นรายการภาษีเงินได้หัก ณ ที่จ่าย(ภ.ง.ด.53) จากกรมสรรพากร

| หมายเลขอ้างอิงการบันทึกแบบ : 55300001657                                                                                                    | หมายเลขอ้างอิงการยื่นแบบ : P5300001656                                                                 |
|----------------------------------------------------------------------------------------------------|----------------------------------------------------------------------------------------------------|
| แบบยื่นรายการภาษีเงิน<br>ตามมาตรา 3 เตรสและ<br>และการเสียภาษีตามมาตรา 65 จัด                                                                                                    | ได้ทัก ณ ที่จ่าย<br>มาตรา 69 ทวิ<br>วา แห่งประมวลรัษฎากร                                               |
| เลขประจำตัวผู้เสียภาษีอากร (13 หลัก)*<br>(ของผู้มีหน้าที่หัก ภาษี ณ ที่จ่าย) 0 9 9 4 0 0 0                                                                                                    | 1 6 5 2 0 0                                                                                            |
| ชื่อผู้มีห้นาที่หักภาษี ณ ที่จ่าย (หน่วยงาน) สาขาที่ 0                                                                                                    | นำส่งภาษีตาม                                                                                           |
| การไฟฟ้านครหลวง                                                                                                    | (1) มาตรา 3 เตรส แหงประมวลรัษฎากร                                                                      |
| ที่อยู่ : อาคาร                                                                                                    | <ul> <li>(2) มาตรา 65 จัดวา แห่งประมวลรัษฎากร</li> <li>✓ (3) มาตรา 69 ทวิ แห่งประมวลรัษฎากร</li> </ul> |
| ถนน ทางสงร์ มุมกษ<br>อำเภอ/เขต ปทมวัน จังหวัด กรงเทพมหานคร                                                                                                    | ✓ ยื่นปกติ ยื่นเพิ่มเติมครั้งที่                                                                       |
| รหัสไปรษณีย์ 1 0 3 3 0 โทรศัพท์:                                                                                                    |                                                                                                    |
| เด็วงเนื่อวงเร็งได้พึงประเยิม                                                                                                    | สาหรับเปลร์จรับเงิน<br>เลขที่ใบเสร็จรับเงิน 6110000002                                                 |
| มีขน้ำเครื่องหมาย / อุงโน หากอื่อเดือน) พ.ศ. 2561                                                                                                    | วันที่ออกใบเสร็จ <b>1</b> 4/02/2561                                                                    |
| <ul> <li>✓ (1) มกราคม</li> <li>(4) เมษายน</li> <li>(7) กรกฎาคม</li> <li>(10) ตุลาคม</li> <li>(2) กุมภาพันธ์</li> <li>(5) พฤษภาคม</li> <li>(8) สิงหาคม</li> <li>(11) พฤศจิกาย</li> <li>(3) มีนาคม</li> <li>(6) มิถุนายน</li> <li>(9) กันยายน</li> <li>(12) ธันวาคม</li> </ul> | ( สี่พันเจ็ดร้อยหกสิบหกบาทเก้าสตางค์ )<br>DLN :<br>UID :<br>ลำหรับบันทึกข้อมูลจากระบบ TCL              |
|                                                                                                    | บแนบ ภ.ง.ด.53 ที่แนบมาพร้อมนี้ : จำนวน 4 ราย                                                           |
| มีรายละเอียดการหักเป็นรายผู้มีเงินได้ ปรากฏตาม                                                                                                    | จำนวน แผ่น                                                                                             |
| รายการที่แนบอย่างใดอย่างหนึ่ง ดังนี้                                                                                                    | 50 S                                                                                                   |
|                                                                                                    | อบันทึกในระบบคอมพิวเตอร์ ที่แบบมาพร้อมนี้ จำนวน ราย<br>จำนวน แผ่น                                      |
|                                                                                                    | ทามหนังสือแสดงความประสงค์ฯ ทะเบียนรับเลขที่ )                                                          |
| สรุปรายการภาษีที่นำส่ง                                                                                                    | จำนวนเงิน                                                                                              |
| 1. รวมยอดเงินได้ทั้งสิ้น                                                                                                    | 476,600.97                                                                                             |
| <ol> <li>รวมยอดภาษีที่นำส่งทั้งลิ้น</li> </ol>                                                                                                    | 4,766.09                                                                                               |
| <ol> <li>เงินเพิ่ม (ถ้ามี)</li> </ol>                                                                                                    | 0.00                                                                                                   |
| <ol> <li>รวมยอดภาษีที่นำส่งทั้งสิ้น และเงินเพิ่ม (2. + 3.)</li> </ol>                                                                                                    | 4,766.09                                                                                               |

ข้าพเจ้าขอรับรองว่า รายการที่แสดงตามแบบยื่นรายการภาษีนี้ถูกต้องและเป็นจริงทุกประการ และยอมผูกพันในรายการข้อมูลดังกล่าว

ยื่นวันที่ 14 เดือน กุมภาพันธ์ พ.ศ. 2561 เวลา 00:00:00

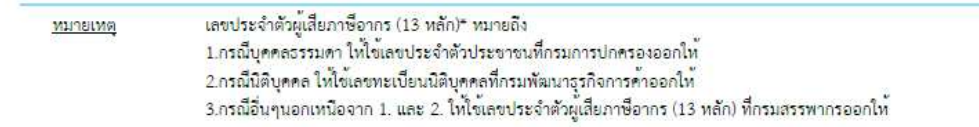

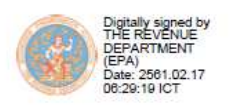

สอบถามข้อมูลเพิ่มเติมได้ที่ศูนย์บริการข้อมูลสรรพากร RD Call Center โทร. 1161